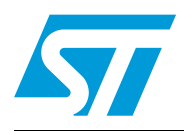

Opto-isolated universal USB to serial bridge

# Introduction

This user manual explains the functioning of the STM32F103xx based universal USB to serial communication interface (UUSCI) with opto-isolated channels suitable for applications such as motor control boards directly supplied from the mains.

This user manual describes the functionalities present in the opto-isolated UUSCI demonstration board and demonstrates how to use them.

The STM32F103xx microcontroller is used as the main digital controller to interface with the slave devices. The system utilizes opto-isolators to isolate the STM32F103xx and slave devices to control, configure and monitor it. The UUSCI has a 16-pin interface with which it is possible to connect a device which can communicate using SPI and UART. Therefore, the UUSCI tool allows the user to connect a serial communication based device to the PC. It also allows, at the same time, some GPIOs available in that 16-pin interface to be controlled and set in input/output modes as shown in the pin diagram.

In this demonstration board, the STM32F103xx microcontroller is used as the interface between the PC and the end device. Due to intelligence available in the STM32F103xx device, SPI and UART are connected to the 16-pin interface.

Power to the board is provided from a USB mini B-type connector. In addition, external target VDD\_T and GND\_T supply is used to power up the opto-isolators output section.

Here, DLL files of the PC GUI are provided with this tool. So the user can use these DLL files to make their own customized PC GUI as per requirements.

Therefore, the UUSCI tool provides an option for end users to just focus on its application development as the complexity of the microcontroller is taken care of by the tool itself, so increasing its efficiency and time to market.

The UUSCI tool supports two PC GUIs:

- Universal dongle PC GUI: this PC GUI allows the interfacing of the SPI, and the UART interface, and the communication parameters to be controlled with the help of the GUI itself.
- DFU mode PC GUI: this PC GUI allows the firmware to be changed if required by the user to suit their applications. In the UUSCI demonstration board, all the other pins are available in the form of jumpers which can be programmed by changing the firmware in DFU mode.

Therefore, the UUSCI board is a complete tool to rapidly develop the prototyping development of the applications.

# Contents

| 1       | Getti    | ng start | ed                          | 4   |
|---------|----------|----------|-----------------------------|-----|
|         | 1.1      | System   | requirements                | 4   |
|         | 1.2      | Packag   | e contents                  | 4   |
|         | 1.3      | Softwar  | re installation             | 4   |
|         | 1.4      | Hardwa   | are setup                   | 7   |
|         |          | 1.4.1    | Power supply                | . 8 |
|         |          | 1.4.2    | Jumper / connector settings | . 8 |
| 2       | Runn     | ning the | demonstration board         | 10  |
|         | 2.1      | Using S  | SPI interface               | 11  |
|         |          | 2.1.1    | GPIO settings               | 13  |
|         |          | 2.1.2    | SPI header settings         | 14  |
|         | 2.2      | Using L  | JART (SCI) interface        | 15  |
|         |          | 2.2.1    | GPIO settings               | 17  |
|         |          | 2.2.2    | SCI header settings         | 17  |
| 3       | Work     | ing in D | OFU mode                    | 20  |
| 4       | Sche     | matics   |                             | 21  |
| 5       | Bill o   | f materi | ials                        | 26  |
| Revisio | n histor | <i>у</i> |                             | 29  |

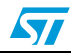

# List of figures

| Figure 1.  | Installation window                                                            | 5 |
|------------|--------------------------------------------------------------------------------|---|
| Figure 2.  | License window                                                                 | 5 |
| Figure 3.  | Destination folder                                                             | 3 |
| Figure 4.  | Installation ongoing                                                           | 3 |
| Figure 5.  | Installation complete                                                          | 7 |
| Figure 6.  | STEVAL-PCC009V4, universal USB to serial communication interface demonstration |   |
|            | board                                                                          | 3 |
| Figure 7.  | Interface header pin diagram                                                   | 3 |
| Figure 8.  | Enumeration result                                                             | ) |
| Figure 9.  | Universal dongle GUI                                                           | ) |
| Figure 10. | Board is not connected to PC11                                                 | I |
| Figure 11. | Board is connected to PC11                                                     | ĺ |
| Figure 12. | Selection of synchronous interface                                             | 2 |
| Figure 13. | Selection of SPI interface                                                     | 2 |
| Figure 14. | SPI interface window                                                           | 3 |
| Figure 15. | J3 interpretation for SPI interface                                            | 3 |
| Figure 16. | SPI pin interface in PC GUI                                                    | ł |
| Figure 17. | Setting of SPI parameters14                                                    | ł |
| Figure 18. | SPI read/write window                                                          | 5 |
| Figure 19. | Selection of asynchronous interface15                                          | 5 |
| Figure 20. | Selection of SCI (UART) interface                                              | 3 |
| Figure 21. | SCI interface window                                                           | 3 |
| Figure 22. | J3 interpretation for SCI interface                                            | 7 |
| Figure 23. | SCI pin interface in PC GUI                                                    | 7 |
| Figure 24. | Setting of SCI parameters                                                      | 3 |
| Figure 25. | Port setting window                                                            | 3 |
| Figure 26. | SCI read/write window                                                          | ) |
| Figure 27. | Enumeration in DFU mode                                                        | ) |
| Figure 28. | Microcontroller section                                                        | ĺ |
| Figure 29. | JTAG interface                                                                 | 2 |
| Figure 30. | Mode selection switch                                                          | 2 |
| Figure 31. | Power supply                                                                   | 3 |
| Figure 32. | Opto-isolator section                                                          | ł |
| Figure 33. | 16-pin communication interface                                                 | 5 |

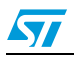

# 1 Getting started

## 1.1 System requirements

In order to use the universal USB to serial communication interface (UUSCI) with a Windows<sup>®</sup> operating system, a recent version of Windows, such as Windows 2000 or Windows XP must be installed on the PC.

The version of the Windows OS installed on your PC may be determined by clicking on the "System" icon in the control panel.

# 1.2 Package contents

The UUSCI demonstration board includes the following items:

- Hardware content:
  - One demonstration board.
  - BOM
  - Schematic
- Software content:
  - PC GUI software to be used along with demonstration board
  - DFU software
  - DLL files of the SPI and UART interface
  - Source code (including DFU)
- Documentation:
  - User manual.

## 1.3 Software installation

Available software for the STEVAL-PCC009V4:

PC GUI software setup for Universal Dongle (version 1.1) is available from:

http://www.st.com/internet/com/SOFTWARE\_RESOURCES/SW\_COMPONENT/SW\_FUN CTION/STEVAL-PCC009V1\_sw\_gui\_v1\_3.zip

To install the PC GUI software, follow the steps below:

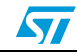

Step1: As soon as the user clicks the setup.exe icon, the following window appears.

Figure 1. Installation window

| Un | iversal Dongle GUI - InstallS | hield Wizard<br>Welcome to the InstallShield Wizard for<br>Universal Dongle GUI<br>The InstallShield Wizard will update the installed version<br>(1.00.000) of Universal Dongle GUI to version 1.1.0. To<br>continue, click Next. | X |  |
|----|-------------------------------|----------------------------------------------------------------------------------------------------|---|--|
|    |                               | < Back                                                                                                    |   |  |

Step 2: Read the license file and click the "Yes" button to accept the license.

#### Figure 2. License window

| License Agreement<br>Please read the following license ag                                                                                                    | reement carefully.                                                                                                    | 4                                                                                   | 57       |    |
|----------------------------------------------------------------------------------------------------|----------------------------------------------------------------------------------------------------|-------------------------------------------------------------------------------------|----------|----|
| SOFTWARE LICENSE AGR                                                                                                    | EEMENT                                                                                                    | 1                                                                                   | <u> </u> |    |
| This Software License Agr<br>You to read prior to downl<br>Software. If you choose no<br>download or install the en<br>related documentation an<br>By using the Licensed Soft<br>the terms and conditions o<br>Licensed Software until Yo | eement ("Agreement") is d<br>oading and using the Licer<br>ot to agree with these provi<br>closed Licensed Software<br>d design tools.<br>ware, You are agreeing to<br>f this Agreement. Do not us<br>ou have read and agreed to | lisplayed for<br>nsed<br>sions, do not<br>and the<br>be bound by<br>se the<br>o the | -        |    |
| <ul> <li>I accept the terms of the license</li> <li>I do not accept the terms of the</li> </ul>                                                                                                    | agreement                                                                                                    | Print                                                                               |          |    |
| InstallShield                                                                                                    | -                                                                                                    |                                                                                     |          |    |
|                                                                                                    | < <u>B</u> ack <u>N</u> ex                                                                                                    | t > Cance                                                                           | el       |    |
|                                                                                                    |                                                                                                    |                                                                                     |          | AM |

Step 3: Please select the folder in which to install the software. By default, it installs the software in the following path: C:\....\STMicroelectronics\Universal Dongle GUI.

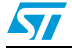

٦

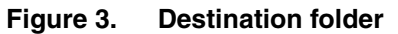

| Choose Destination Location<br>Select folder where setup will install files.                  |
|-----------------------------------------------------------------------------------------------|
| Install Universal Dongle GUI to:<br>C:\\STMicroelectronics\Universal Dongle GUI <u>Change</u> |
|                                                                                               |

Step 4: After selecting the folder and clicking the "Next" button, it starts to install the software.

#### Figure 4. Installation ongoing

| Universal Dongle GUI - InstallShield Wizard                 | ×         |
|-------------------------------------------------------------|-----------|
| Setup Status                                                | 7         |
| The InstallShield Wizard is installing Universal Dongle GUI |           |
| Installing                                                  |           |
|                                                             |           |
|                                                             |           |
| InstaliShieldCancel                                         | ]         |
|                                                             | AM12206v1 |

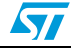

### Step 5:

| Figure 5. | Installation complete |
|-----------|-----------------------|
|           |                       |

| InstallShield Wizard Complete<br>The InstallShield Wizard has successfully installed Universal<br>Dongle GUI. Click Finish to exit the wizard. |  |
|----------------------------------------------------------------------------------------------------|--|
| < <u>B</u> ack <b>Finish</b> Cancel                                                                                                    |  |

After clicking "Finish", the software is installed in the directory selected or in the default directory. A shortcut for the software is also available in the START menu. This user manual is available in the same directory.

# 1.4 Hardware setup

The figure below shows a snapshot of the UUSCI demonstration board.

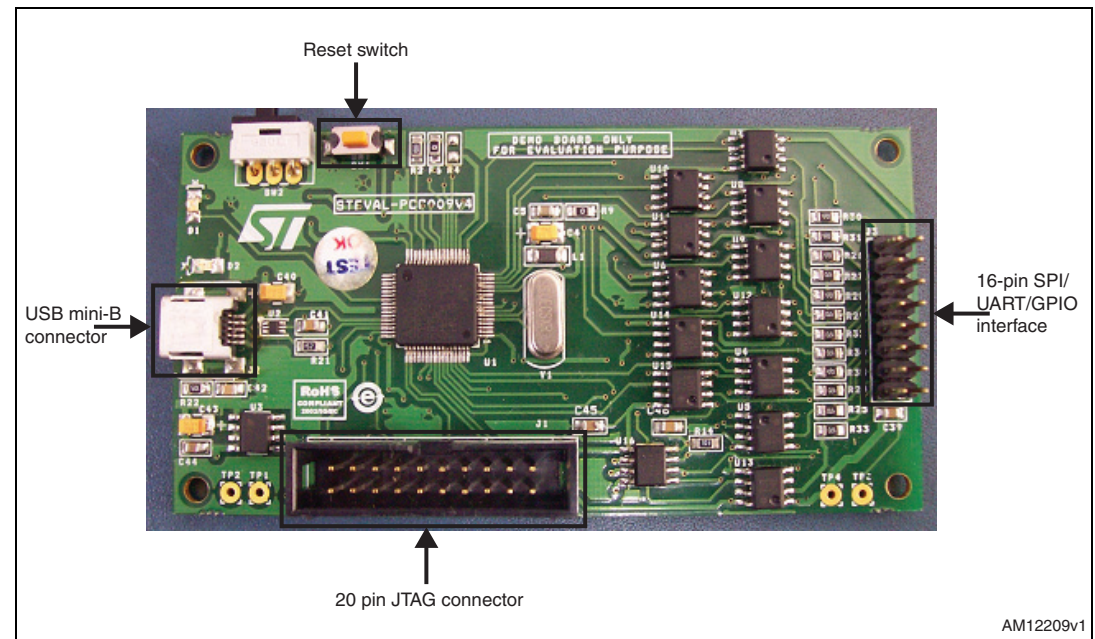

# Figure 6. STEVAL-PCC009V4, universal USB to serial communication interface demonstration board

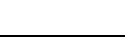

57

## 1.4.1 Power supply

The demonstration board is directly powered by the USB mini B-type connector (bus powered). In addition, the demonstration board should be powered externally with VDD\_T and GND\_T.

## 1.4.2 Jumper / connector settings

J3 is the 16-pin connector available as the default interface for UUSCI this demo board. There are 14 GPIOs, Gnd, and VDD lines available, as shown below:

| J3       2       PA1_USART2_RTS_DB         PA2_USART2_TX_DB       3       4       PA3_USART2_RX_DB         PA4_USART2_CLK_DB       5       6       PA5_SPI1_SCK_DB         PA6_SPI1_MISO_DB       7       8       PA7_SPI1_MOSI_DB         PB5_12C1_SDA_DB       9       10       PB6_12C1_SCL_DB         PB8_TIM4_CH3_DB       11       12       PB9_TIM4_CH4_DB         VDD_T       15       16       GND_T         CON16A         CON16A       C39 | 10186//1 |
|----------------------------------------------------------------------------------------------------|----------|
|                                                                                                    |          |

Figure 7. Interface header pin diagram

Pin no.: 1, 4, 7, 10, 11 are input pins.

Pin no.: 2, 3, 5, 6, 8, 9, 12, and 13 are output pins.

J1: This is the standard 20-pin JTAG connector available on the demonstration board. This can be used to test the board in debug mode using any JTAG based debugger for the STM32F103xx device.

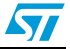

# 2 Running the demonstration board

To run the demonstration board, connect it to the PC with the USB mini B-type cable.

As a result, the demonstration board should be enumerated as universal serial bus controllers and it is shown as "Universal Dongle Demo Board", as seen in *Figure 8* in the Device Manager window. If this message does not appear, please contact technical support.

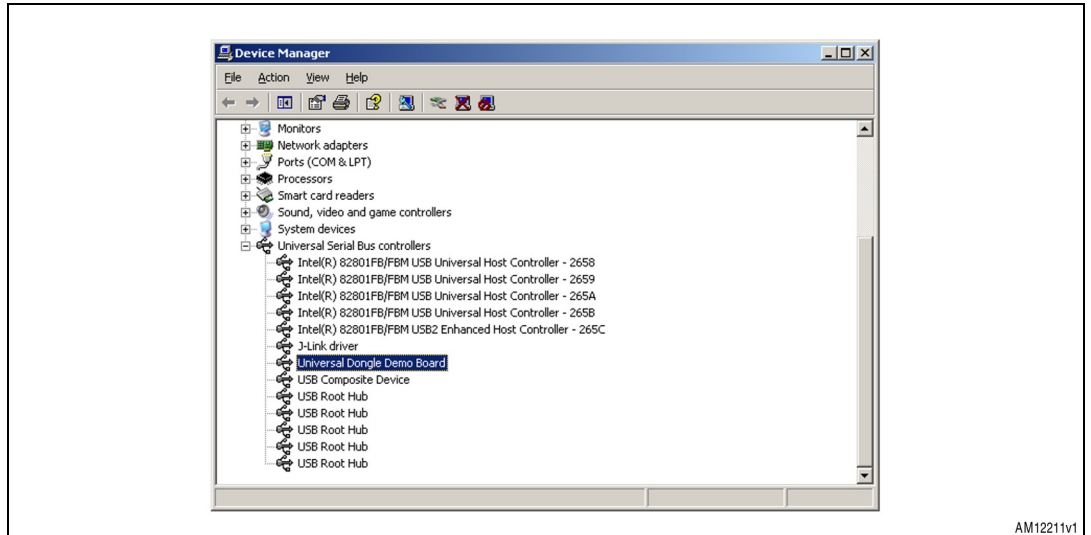

Figure 8. Enumeration result

UM1540

By starting the universal dongle GUI on the PC, a graphical interface (*Figure 9*) for controlling the demonstration board is seen. This PC software is used to issue various commands and to control data transfer.

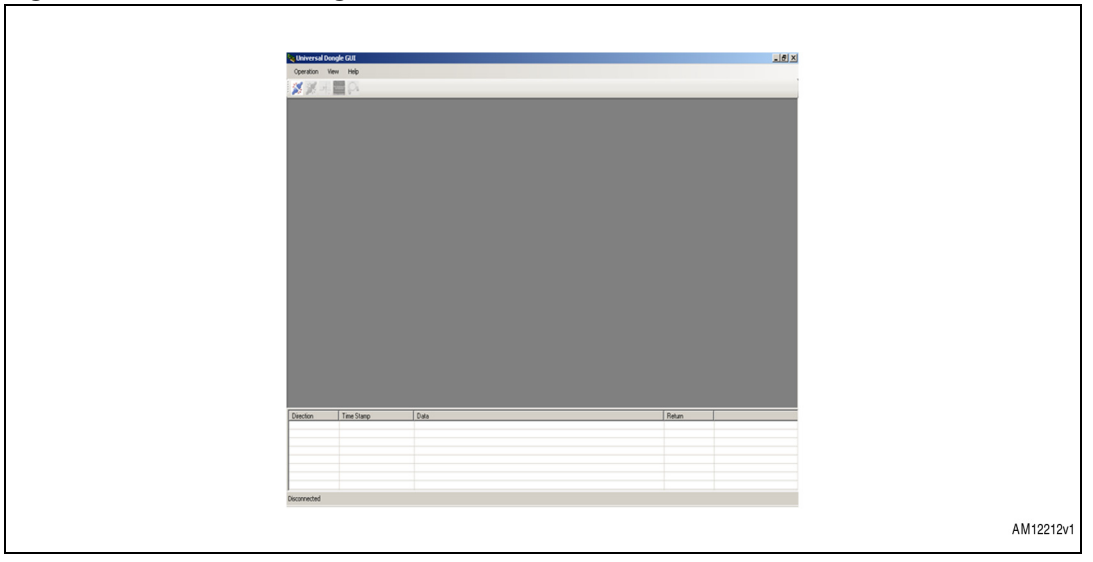

Figure 9. Universal dongle GUI

You can check whether the board is connected or not by clicking the connection check button. If the board is not connected then the following message appears.

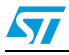

Figure 10. Board is not connected to PC

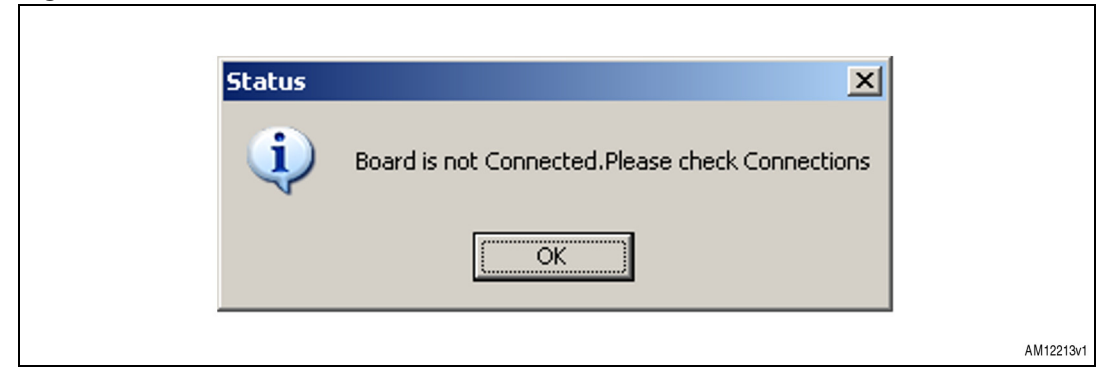

If the board is connected, the following message appears:

#### Figure 11. Board is connected to PC

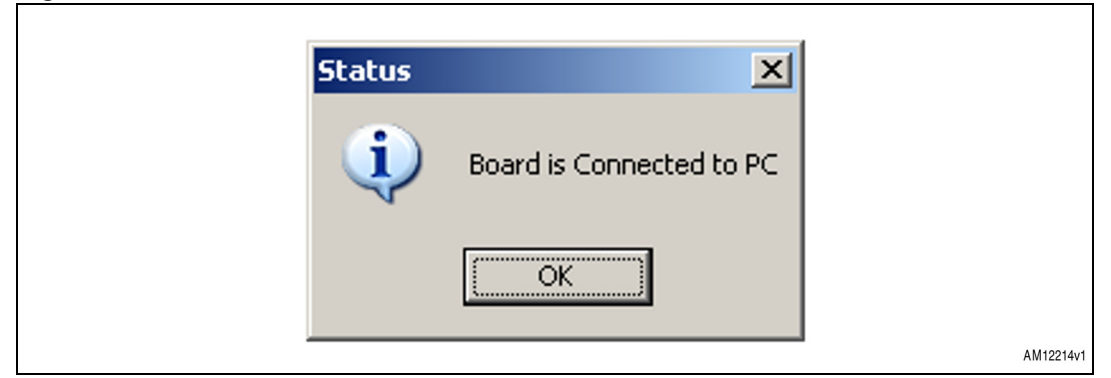

Once this is done, the PC GUI is properly connected to the demonstration board and ready to be used.

# 2.1 Using SPI interface

To connect the SPI interface, first select "Synchronous" from the operation menu, as shown in *Figure 12*.

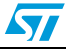

|                        | rsal Dongle         | GUI                     |                   |                |  |
|------------------------|---------------------|-------------------------|-------------------|----------------|--|
| Operatio               | n Synchron          | nous View Help          |                   |                |  |
| Sy                     | nchronous           |                         |                   |                |  |
| As                     | nchronous           |                         |                   |                |  |
| G                      | nnect               |                         |                   |                |  |
| Dis                    | connect             |                         |                   |                |  |
| Cle                    | ar Log Messag       | 7e                      |                   |                |  |
| Sa                     | re Log Messag       | je 🛛                    |                   |                |  |
| Ex                     | t                   |                         |                   |                |  |
|                        |                     |                         |                   |                |  |
|                        |                     |                         |                   |                |  |
|                        |                     |                         |                   |                |  |
|                        |                     |                         |                   |                |  |
|                        |                     |                         |                   |                |  |
|                        |                     |                         |                   |                |  |
|                        |                     |                         |                   |                |  |
|                        |                     |                         |                   |                |  |
|                        |                     |                         |                   |                |  |
|                        |                     |                         |                   |                |  |
|                        |                     |                         |                   |                |  |
|                        |                     |                         |                   |                |  |
|                        |                     |                         |                   |                |  |
|                        |                     |                         |                   |                |  |
|                        |                     |                         |                   |                |  |
|                        |                     |                         |                   |                |  |
|                        |                     |                         |                   |                |  |
|                        |                     |                         |                   |                |  |
| Direction              | Ti                  | ine Stano               | Data              | Return         |  |
| Direction<br>IPC to Bo | Tin<br>ard 15:      | ime Stamp<br>38:27:55   | Data<br>Connected | Roturn<br>Poss |  |
| Direction<br>IPC to Bo | n Tit               | ine Stamp<br>- 36-27-55 | Data<br>Connected | Return<br>Pass |  |
| Direction<br>IPC to Bo | n Tin<br>ard 15     | ime Stamp<br>36-27-55   | Data<br>Connected | Roturn<br>Pass |  |
| Direction<br>IPC to Bo | n Tin<br>and 1 15:  | ine Stamp<br>-36-27:55  | Data<br>Connected | Roturn<br>Poss |  |
| Direction<br>(PC to Bo | n Tin<br>ard († 15) | ine Stamp<br>- 36-27-55 | Data<br>Connected | Return<br>Pass |  |

Figure 12. Selection of synchronous interface

Figure 13. Selection of SPI interface

| 🛰 Universal D | Dongle GUI           |                |
|---------------|----------------------|----------------|
| Operation S   | ynchronous View Help |                |
| - X 🐨 -       | SPI Communication    |                |
|               | I2C Communication    |                |
|               |                      |                |
|               |                      |                |
|               |                      |                |
|               |                      |                |
|               |                      |                |
|               |                      |                |
|               |                      |                |
|               |                      |                |
|               |                      |                |
|               |                      |                |
|               |                      |                |
|               |                      |                |
|               |                      |                |
|               |                      |                |
|               |                      |                |
|               |                      |                |
|               |                      |                |
|               |                      |                |
|               |                      |                |
|               |                      |                |
|               |                      |                |
|               |                      |                |
| Direction     | Time Stamp           | Data Beturn    |
| PC to Board   | 15:36:27:55          | Connected Pass |
|               |                      |                |
|               |                      |                |
|               |                      |                |
|               |                      |                |
|               |                      |                |
|               |                      |                |

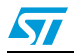

| Viniversal Dongle GUI                                                                                                    |                                                                                                    | X            |
|----------------------------------------------------------------------------------------------------|----------------------------------------------------------------------------------------------------|--------------|
| Operation Synchronous Wew Help                                                                                                    |                                                                                                    |              |
| ※第四■○                                                                                                    |                                                                                                    |              |
| SPIForm                                                                                                    |                                                                                                    |              |
| PR Fname         GR01         Ws         GR02           GR01         K00         M00         GR02         GR02           GR02         V00         M00         GR02         GR02           GR03         GR02         M00         GR02         GR02           GR03         GR02         M00         GR02         GR03           GR03         GR02         GR03         GR02         M00           GR03         GR02         GR03         GR03         GR03           GR03         GR03         GR03         GR03         GR03         GR03           GR04         GR03         GR03 </th <th>OD Selop<br/>GRD Dee<br/>RestVala<br/>RestVala<br/>RestVala<br/>RestVala<br/>RestVala<br/>RestVala<br/>RestVala<br/>RestVala</th> <th></th> | OD Selop<br>GRD Dee<br>RestVala<br>RestVala<br>RestVala<br>RestVala<br>RestVala<br>RestVala<br>RestVala<br>RestVala |              |
| Direction Time Stamp Data                                                                                                    |                                                                                                    | Return       |
| Board to PC 10.43.46.308 Connected<br>Board to PC 10.43.45.253 Not Connected                                                                                                    |                                                                                                    | Pass<br>Fail |
| Board to PC 10.47.16.442 Connected                                                                                                    |                                                                                                    | Pass         |
| Board to PC 10:50.47:295 Connected<br>Board to PC 10:55.43.141 82.01                                                                                                    |                                                                                                    | Patt         |
| Board to PC 1213 31:470 82 05 01 00 00 00                                                                                                    | 00 00 00 00 00                                                                                                    | Pass         |
| Board to PC 1217.12368 82.05.01.00.01.00.00<br>Board to PC 1218.36.371 82.05.01.01.00.00.00                                                                                                    | 00 00 00 00 00                                                                                                    | Pass V       |
|                                                                                                    |                                                                                                    |              |

Now the PC GUI is ready to be used for testing SPI based slave devices. But before it can be used, make the connection for jumper J3, as shown in *Figure 14*.

#### Figure 15. J3 interpretation for SPI interface

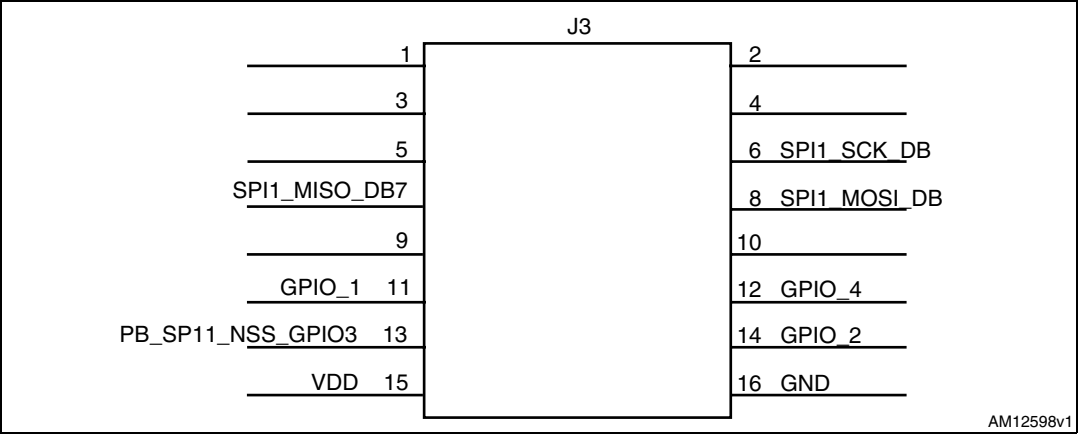

## 2.1.1 GPIO settings

Before making the connection to the J2, it is necessary to make the proper settings of the GPIOs which are to be used along with the SPI interface.

This can be done be clicking the SPI pin interface, as shown in *Figure 16*.

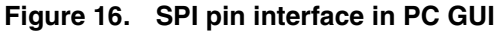

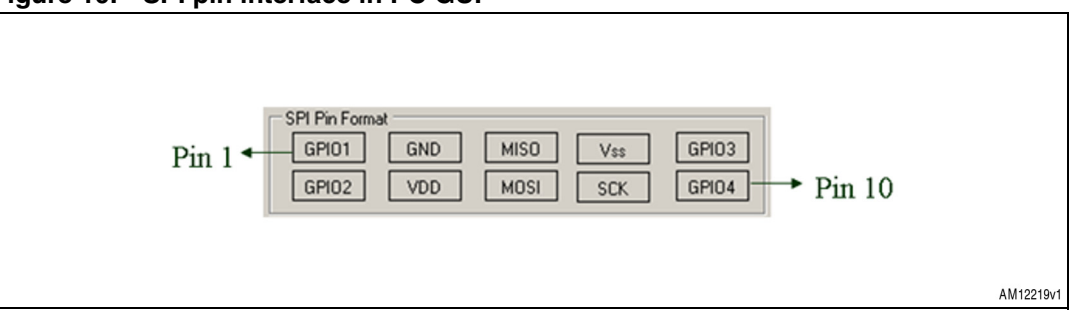

Please follow the instructions given in *Section 2.2.1* to perform the GPIO settings. Note here that, in this case, only GPIO3 and GPIO 4 have the PWM clock generation capability.

## 2.1.2 SPI header settings

Once the GPIO settings are completed, it is possible to connect the daughterboard to the UUSCI demonstration board and it can be assumed that correct settings of the daughterboard control and status lines have been performed. Now, before it is possible to use the SPI communication, it is necessary to first define some parameters, shown in *Figure 17*.

| Figure 17. Setting of | SPI parameters |
|-----------------------|----------------|
|-----------------------|----------------|

| СРНА 0 💽            | Daisy Chain 2        |           |
|---------------------|----------------------|-----------|
| CPOL 0 -            | Baud Rate Presc 32 💌 |           |
|                     | Write                | r -       |
| Read Buffer         | Write Buffer         |           |
| Address Length 0 💌  | Address Length 0 💌   |           |
| Register Address 0x | Register Address 0x  |           |
| Length              | Length               |           |
| Read                | Write                |           |
|                     | Get Status           |           |
|                     |                      |           |
|                     |                      | AM12220v1 |

These parameters include selection of CPHA, CPOL, and baud rate prescaler selection. (By default, the most significant bit is put first.) Once the selection is made, click the "Write" button. It sets the SPI interface and the system is now ready to read or write the data from the SPI interface based daughterboard connected to the UUSCI demonstration board. As soon as this is done, the control settings part is frozen and the Write button becomes the "Reset" button, whose purpose is to reset the SPI settings.

The read and write window looks like that shown in *Figure 18*.

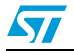

| I/v | vrite wi | indow  | v |                    |          |  |
|-----|----------|--------|---|--------------------|----------|--|
|     |          |        |   |                    |          |  |
|     |          |        |   |                    |          |  |
|     | CPHA     | 0      | V | 🗖 Daisy Chain 🛛    | <b>V</b> |  |
|     | CPOL     | 0      | Ŧ | Baud Rate Presc 32 | ~        |  |
|     |          |        |   | Re                 | eset     |  |
|     | - Read B | uffer  |   | Write Buffer       |          |  |
|     | Address  | Length | 0 | ▼ Address Length   |          |  |

Get Status

Register Address 0:

Length

Write

Figure 18. SPI read/write window

In this window, depending on the slave device, the register address length (from 0 to 4 bytes) can be selected; 0 byte length is used for random read and write operation. The values to read and write from the slave device can be filled accordingly. After every read or write operation, the GUI updates the status in the status section (for example: status: communication complete / bus free) so that the user can check the status of the SPI communication happening between the UUSCI demonstration board and the SPI slave daughterboard.

Therefore, this interface allows the user to connect any SPI interface based slave device.

# 2.2 Using UART (SCI) interface

To connect the UART (SCI) interface, first it is necessary to select "Asynchronous" from the Operation menu, as shown in *Figure 19*.

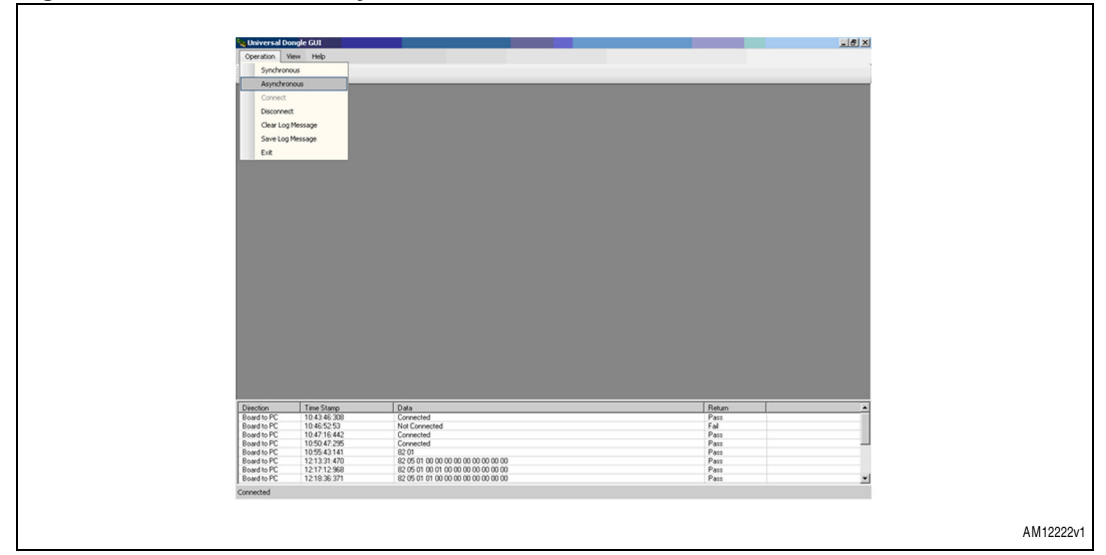

Figure 19. Selection of asynchronous interface

egister Address Ox

Length Read

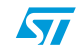

AM12221v1

Once the asynchronous interface is selected, an additional menu for asynchronous interfacing is open in the GUI which allows the selection of the SCI or UART interface, as shown in *Figure 20*.

| _ | 🍇 Universal Do                                         | ongle GUI                                 |                                                                                                    |                      | X |           |
|---|--------------------------------------------------------|-------------------------------------------|----------------------------------------------------------------------------------------------------|----------------------|---|-----------|
| L | Operation A                                            | synchronous View Help                     |                                                                                                    |                      |   |           |
| L | 1000 000                                               | SCI Communication                         |                                                                                                    |                      |   |           |
| L | - M 🔊 🕹                                                |                                           |                                                                                                    |                      |   |           |
| L |                                                        |                                           |                                                                                                    |                      |   |           |
| L |                                                        |                                           |                                                                                                    |                      |   |           |
| L |                                                        |                                           |                                                                                                    |                      |   |           |
| L |                                                        |                                           |                                                                                                    |                      |   |           |
| L |                                                        |                                           |                                                                                                    |                      |   |           |
| L |                                                        |                                           |                                                                                                    |                      |   |           |
| L |                                                        |                                           |                                                                                                    |                      |   |           |
| L |                                                        |                                           |                                                                                                    |                      |   |           |
| L |                                                        |                                           |                                                                                                    |                      |   |           |
| L |                                                        |                                           |                                                                                                    |                      |   |           |
| L |                                                        |                                           |                                                                                                    |                      |   |           |
| L |                                                        |                                           |                                                                                                    |                      |   |           |
| L |                                                        |                                           |                                                                                                    |                      |   |           |
| L |                                                        |                                           |                                                                                                    |                      |   |           |
| L |                                                        |                                           |                                                                                                    |                      |   |           |
|   |                                                        |                                           |                                                                                                    |                      |   |           |
|   |                                                        |                                           |                                                                                                    |                      |   |           |
|   |                                                        |                                           |                                                                                                    |                      |   |           |
|   |                                                        |                                           |                                                                                                    |                      |   |           |
|   |                                                        |                                           |                                                                                                    |                      |   |           |
|   |                                                        |                                           |                                                                                                    |                      |   |           |
|   |                                                        |                                           |                                                                                                    |                      |   |           |
|   |                                                        |                                           |                                                                                                    |                      |   |           |
|   |                                                        |                                           |                                                                                                    |                      |   |           |
|   |                                                        |                                           |                                                                                                    |                      |   |           |
| L |                                                        |                                           |                                                                                                    |                      |   |           |
|   | Direction                                              | Time Stamp                                | Data                                                                                                    | Beturn               |   |           |
| L | Board to PC                                            | 10.43.46.308                              | Connected                                                                                                    | Patt                 |   |           |
| L | Board to PC                                            | 10.46.52.53                               | Not Connected                                                                                                  | Fal                  |   |           |
| L | Board to PC                                            | 10.47.16.442                              | Connected                                                                                                    | Patt                 |   |           |
| L | Board to PC                                            | 10.55.43.141                              | 82 01                                                                                                    | Pass                 |   |           |
| L | Board to PC                                            | 12:13:31:470                              | 82 05 01 00 00 00 00 00 00 00 00 00 00                                                                         | Pass                 |   |           |
| L | Board to PC                                            | 1217:12968                                | 82 05 01 00 01 00 00 00 00 00 00 00 00                                                                         | Patt                 |   |           |
| L | Looso IO PC                                            | Tel 19.39.371                             | 02 03 01 01 00 00 00 00 00 00 00                                                                               | P 811                |   |           |
| L | connected                                              |                                           |                                                                                                    |                      |   |           |
| L |                                                        |                                           |                                                                                                    |                      |   |           |
|   |                                                        |                                           |                                                                                                    |                      |   |           |
| L |                                                        |                                           |                                                                                                    |                      |   | AM10000v1 |
| l |                                                        |                                           |                                                                                                    |                      |   | AM12223v1 |
| I | Board to PC<br>Board to PC<br>Board to PC<br>Connected | 1213:31:470<br>1217:12:968<br>1218:36:371 | 22 05 01 001 00 000 000 000 000 000<br>22 05 01 001 000 000 000 000 000<br>22 05 01 01 00 000 000 000 00 00 00 | Pass<br>Pass<br>Pass | Y |           |

Figure 20. Selection of SCI (UART) interface

Now, if the user clicks the SCI interface option, a window for SCI interface control is opened, as shown in *Figure 21*.

Figure 21. SCI interface window

|          | Read                                       |                                                                                                    |                                                                                                    |
|----------|--------------------------------------------|----------------------------------------------------------------------------------------------------|----------------------------------------------------------------------------------------------------|
| artras a | Fean<br>Pro<br>Pau<br>Pau<br>Pau           | ŕ                                                                                                    |                                                                                                    |
|          | 5<br>1000000000<br>000000000<br>0000000000 | Patan           8         Patan           9         Patan           9         Patan | Patan         *           #         Patan         *           #         Patan         *           #         Patan         *           #         Patan         *           #         Patan         *           #         Patan         *           #         Patan         *           #         Patan         *           #         Patan         *           #         Patan         * |

The PC GUI is now ready to be used for testing SCI based devices. To use any SCI based slave devices, the user needs to make the connection for jumper J2, as shown in *Figure 22*.

57

Figure 22. J3 interpretation for SCI interface

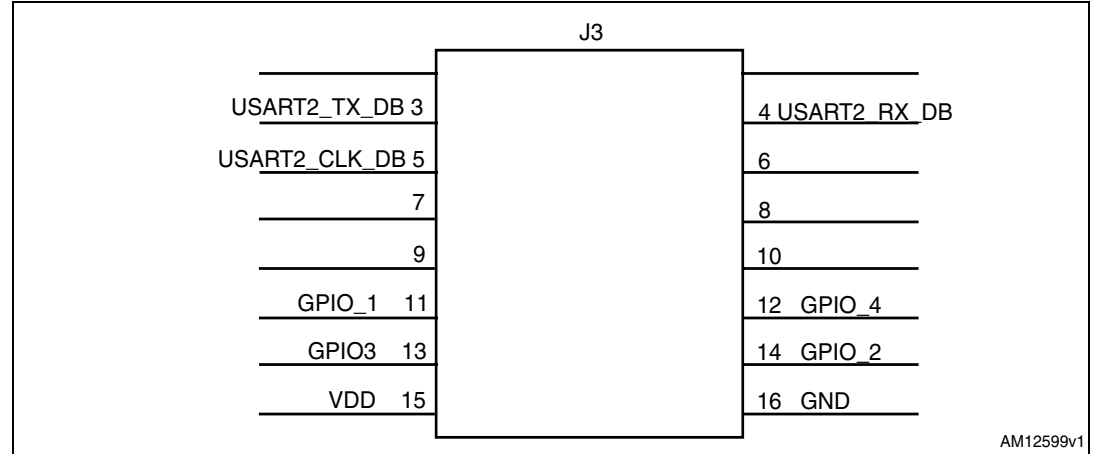

#### 2.2.1 GPIO settings

Before making the connection to the J2, it is necessary to perform the proper settings of the GPIOs which are to be used along with the SCI interface.

This can be done be clicking the SCI pin interface, as shown in Figure 23.

#### Figure 23. SCI pin interface in PC GUI

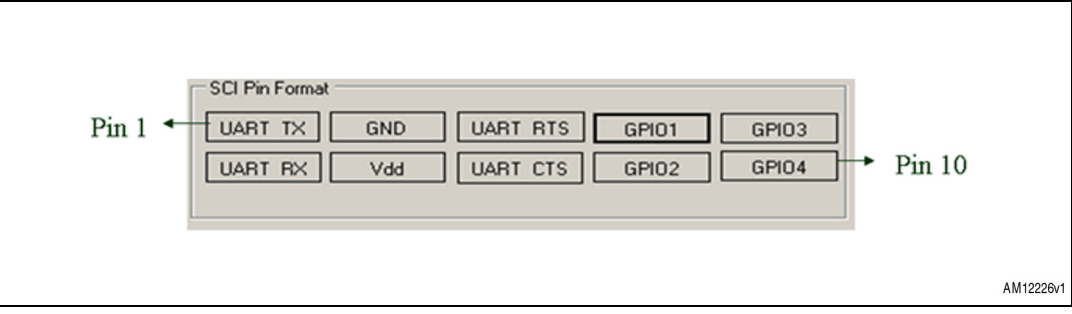

Please follow the instructions given in *Section 2.2.1* to perform the GPIO settings. Note that, in this case, only GPIO 3 and GPIO 4 have PWM clock generation capability.

### 2.2.2 SCI header settings

Once the GPIO settings have been completed, it is possible to connect the daughterboard to the UUSCI demonstration board and it can be assumed that the correct settings of daughterboard control and status lines have been performed. Now, to make the settings for the SCI interface, click on "Port Setting", as shown in *Figure 24*.

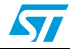

| Fiaure 24. | Setting of SCI parameters |
|------------|---------------------------|

| SCI Settings<br>Port Setting<br>Read Buffer<br>Address Length<br>Register Address 0x<br>Length<br>Read | Write Buffer<br>Address Length<br>Register Address 0x<br>Length<br>Write | 0 V<br>Get Status |           |
|----------------------------------------------------------------------------------------------------|--------------------------------------------------------------------------|-------------------|-----------|
|                                                                                                    |                                                                          |                   | AM12227v1 |

Another window opens up for port settings, which includes parameters such as bit rate, parity bits, stop bits and hardware flow control required, as shown in *Figure 25*.

Figure 25. Port setting window

| , | PortSettina     | ×          | 1         |
|---|-----------------|------------|-----------|
|   | Port Setting    |            |           |
|   | Bits Per Second | 9600 💌     |           |
|   | Data Per Bits   | 8          |           |
|   | Parity          | Even       |           |
|   | Stop Bits       | 2          |           |
|   | Flow Control    | None       |           |
|   | Default         | Set Cancel |           |
|   |                 |            |           |
|   |                 |            | AM12228v1 |

Once the selection is made, click the "Set" button. As soon as this is done and the user exits from the port settings window, the control settings part is frozen and the "Port Setting" button becomes the Reset button, whose purpose is to reset the SCI settings.

The read and write window looks like that shown below.

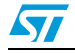

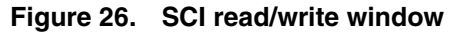

| SCI S<br>Regi<br>Leny<br>F | Settings<br>Reset<br>ad Buffer<br>dress Length 0<br>ister Address 0x<br>ngth<br>Read | Write Buffer<br>Address Length<br>Register Address 0x<br>Length<br>Write | Get Status |       |      |
|----------------------------|--------------------------------------------------------------------------------------|--------------------------------------------------------------------------|------------|-------|------|
|                            |                                                                                      |                                                                          |            | AM122 | 29v1 |

In this window, depending on the slave device, the register address length (from 0 to 4 bytes) can be selected; 0 byte length is used for random read and write operation. The values to read and write from the slave device can be filled accordingly. After every read or write operation, the GUI updates the status in the status section (for example: status: communication complete / bus free) so that the user can check the status of the SCI communication happening between the UUSCI demonstration board and the SCI slave daughterboard.

Therefore, this interface allows the user to connect any SCI interface based slave device.

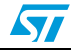

# 3 Working in DFU mode

To work in DFU mode, push the switch SW2 so as to connect it to R17, then, press the Reset button on the board. LED D1 indicates power and D2 glows as an indicator for DFU mode.

DFU setup is available at the following link:

http://www.st.com/mcu/modules.php?name=mcu&file=familiesdocs&fam=110.

Scroll down to Software-PC\DFUSE on the web page to download the zip folder.

The folder includes the setup. After installing the setup, the board can be plugged in. When the PC asks for the driver, browse to the path of the driver. The driver is available at the installed software path in the PC at Program Files\STMicroclectronics\DFUSe\Driver.

The user manual for the DFU GUI is also available on the same link.

As a result, the demonstration board should be enumerated as device firmware upgrade and is shown as "Device Firmware Upgrade", as shown in *Figure 27* in the device manager window. If this message does not appear, please contact technical support.

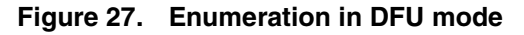

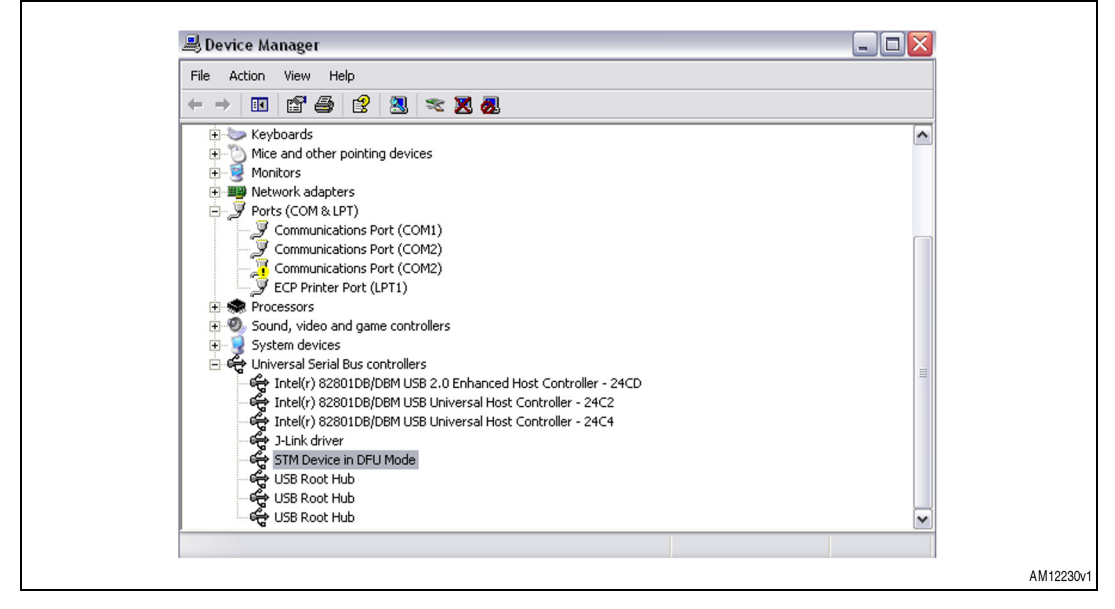

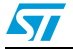

# 4 Schematics

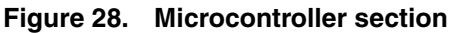

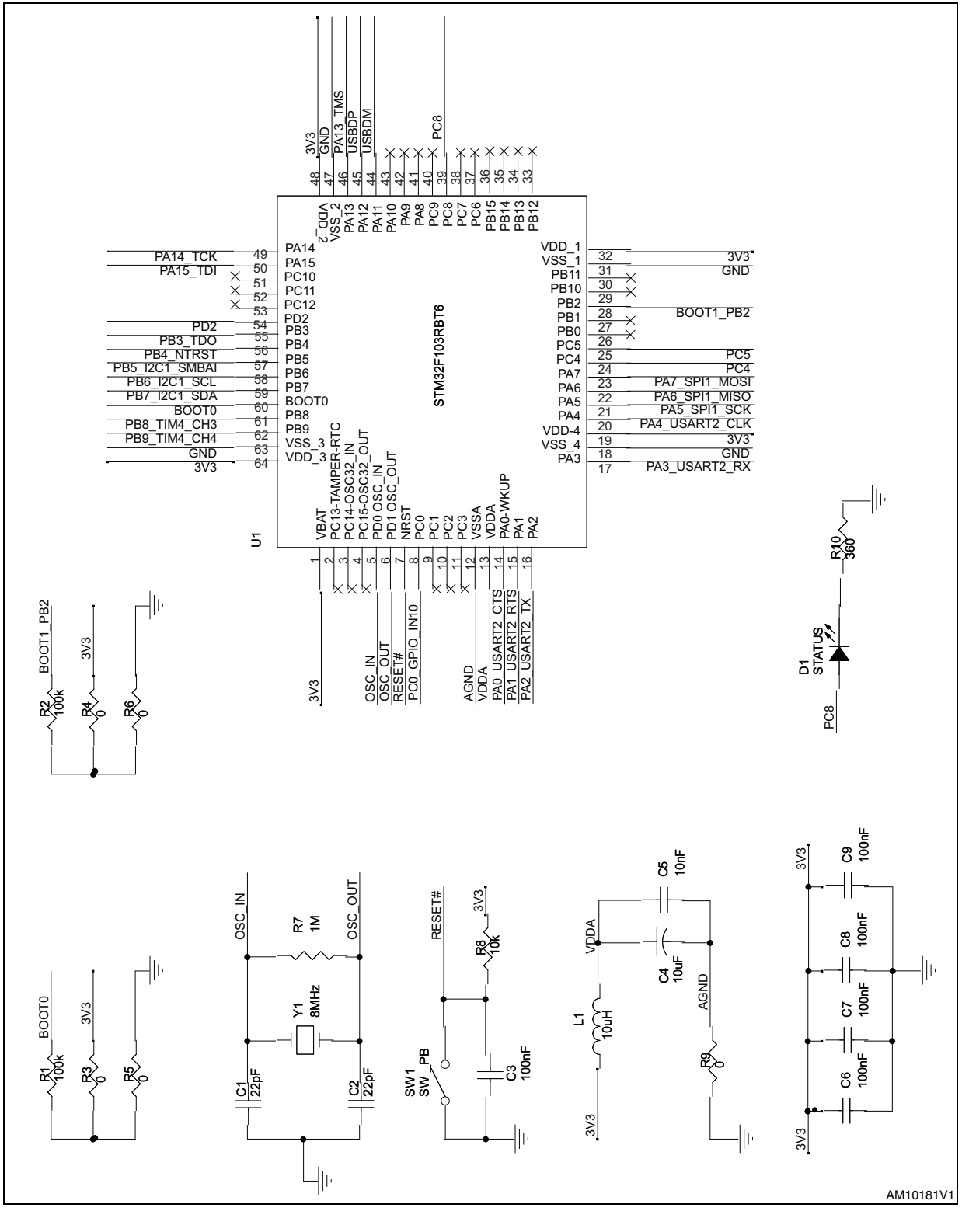

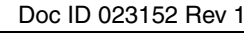

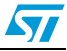

57

#### Figure 29. JTAG interface

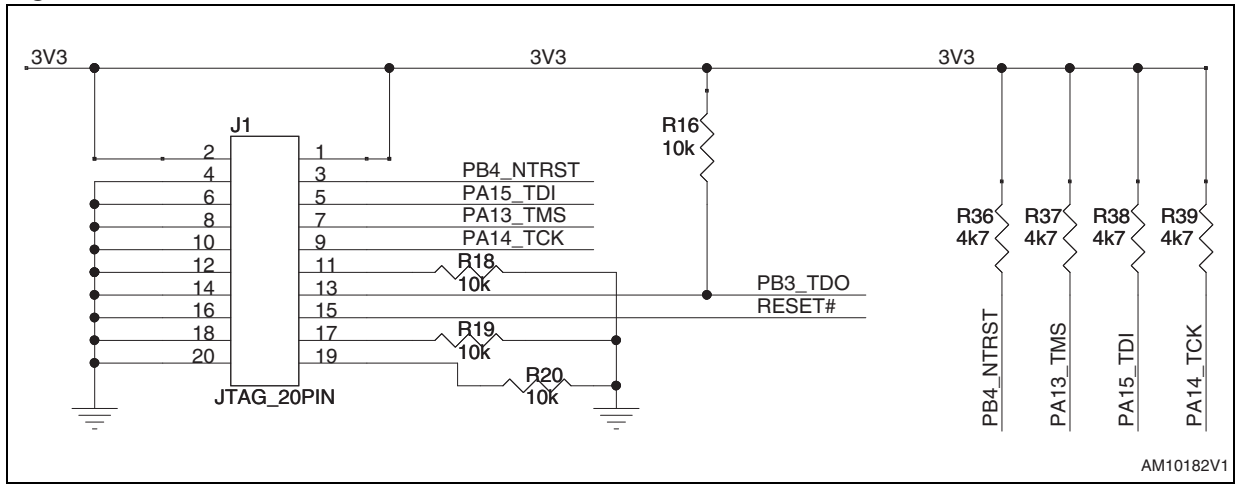

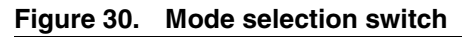

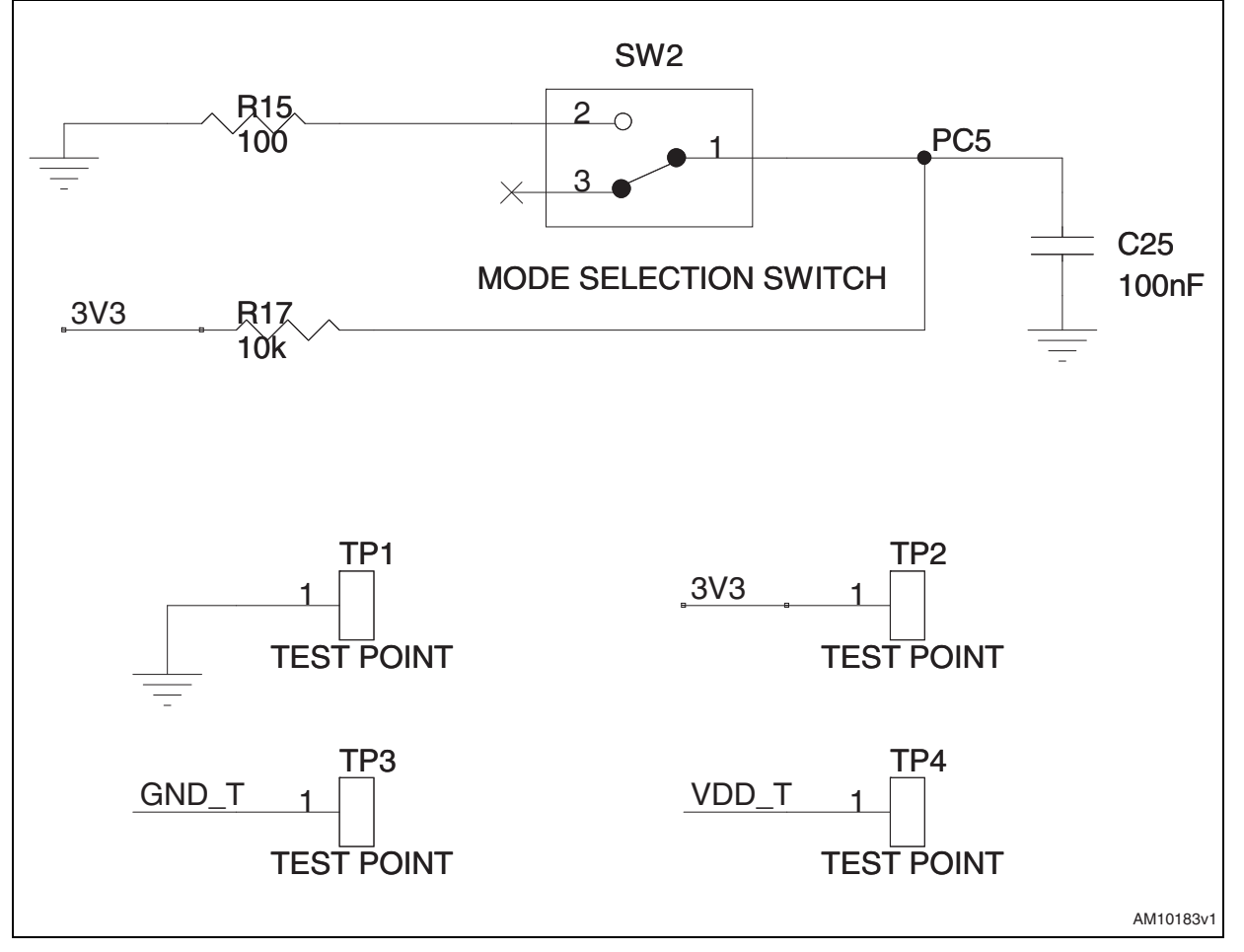

57

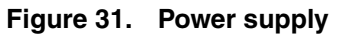

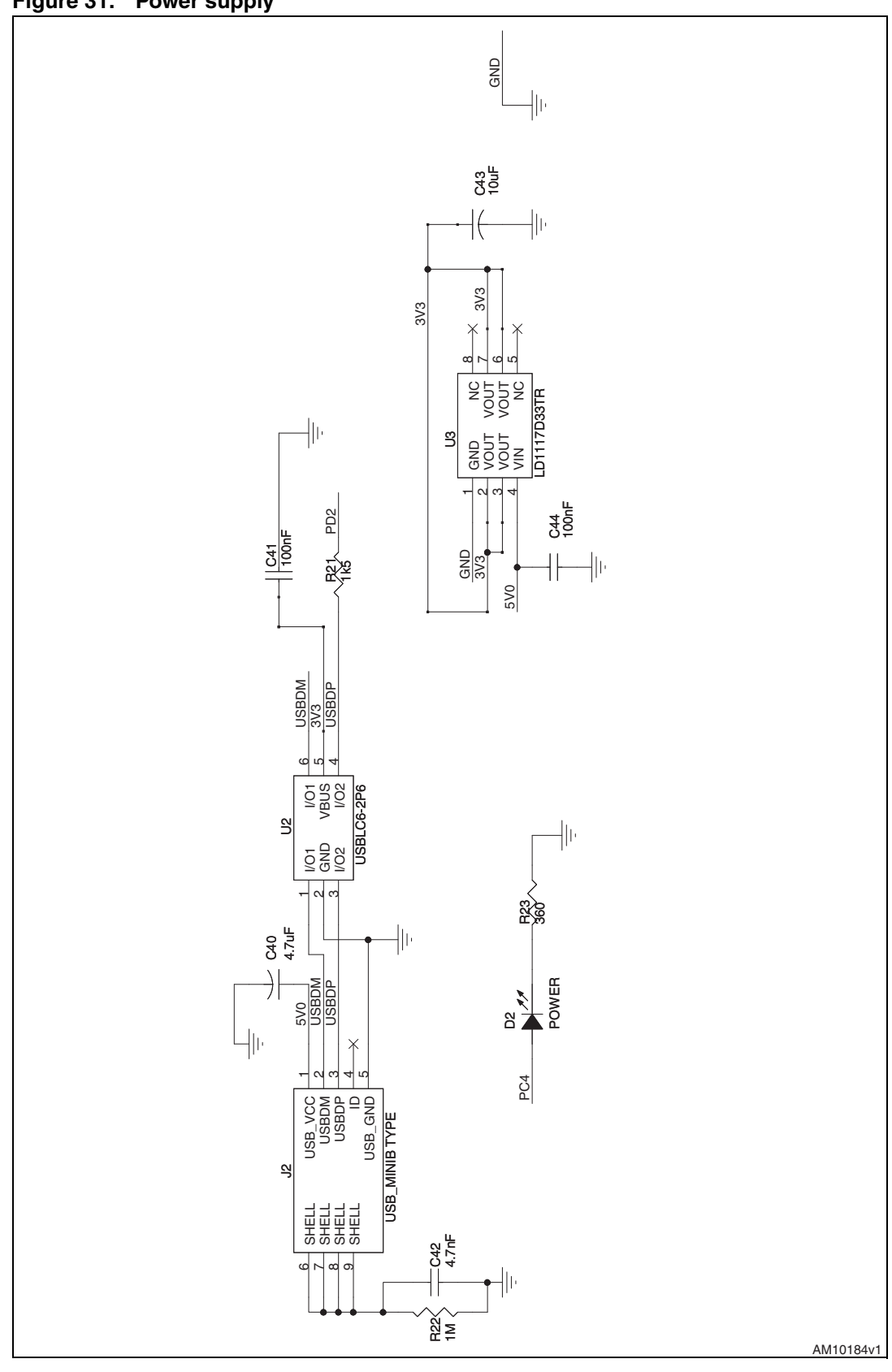

Doc ID 023152 Rev 1

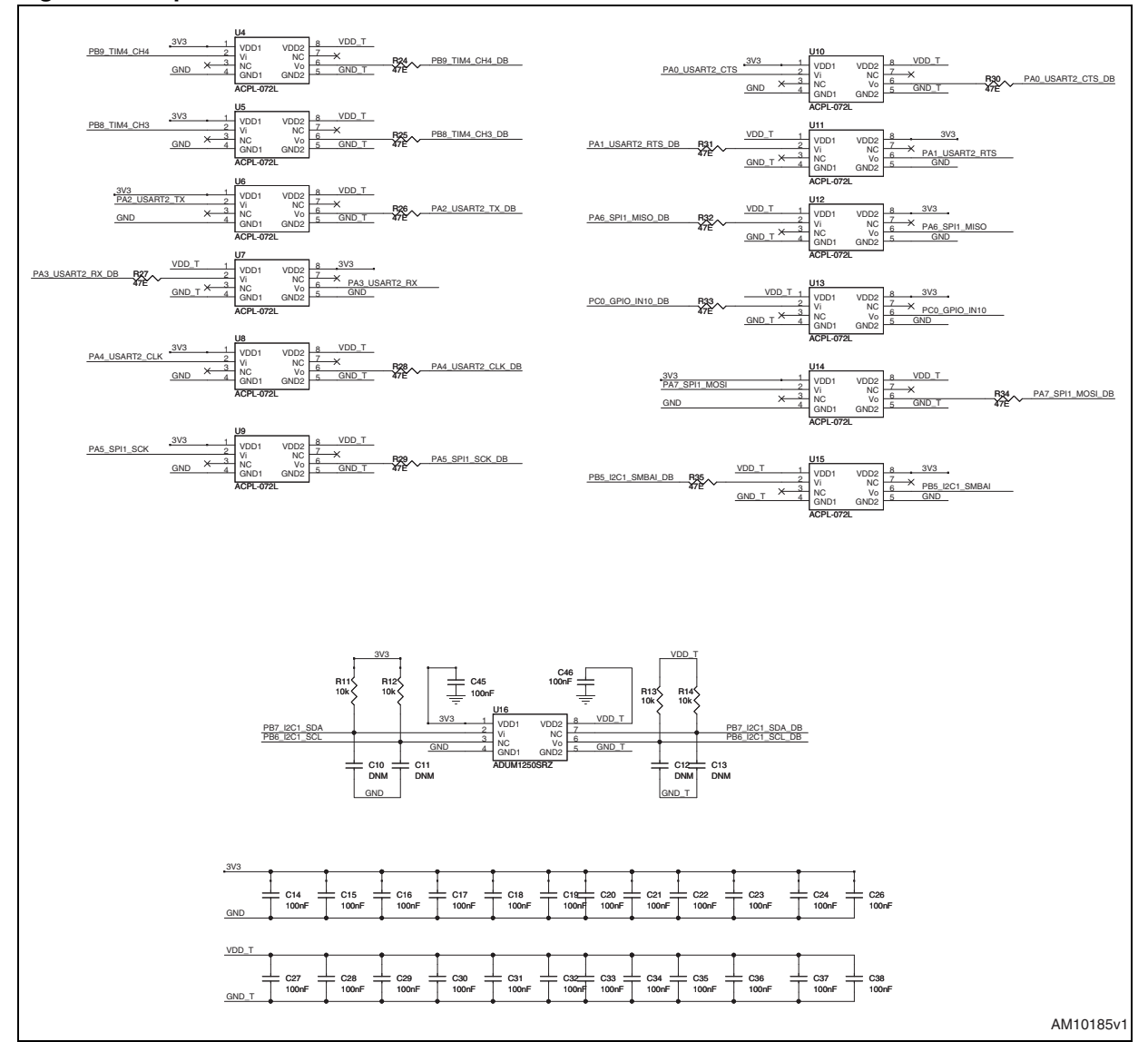

#### Figure 32. Opto-isolator section

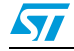

| J3 |
|----|

Figure 33. 16-pin communication interface

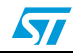

# 25/29

Doc ID 023152 Rev 1

5

5

# Bill of materials

## Table 1. BOM

| Category               | Refer. design.                                    | Component<br>description      | Package                                     | Manuf.            | Manufacturer's<br>ordering code /<br>orderable part<br>number | Supplier            | Supplier ordering code |
|------------------------|---------------------------------------------------|-------------------------------|---------------------------------------------|-------------------|---------------------------------------------------------------|---------------------|------------------------|
|                        | U1                                                | STM32F103RBT6                 | LQFP64                                      | ST                | STM32F103RBT6                                                 |                     |                        |
| ST devices             | U1                                                | USBLC6-2P6                    | SOT-666                                     | ST                | USBLC6-2P6                                                    |                     |                        |
|                        | U3                                                | LD1117D33TR                   | SO-8                                        | ST                | LD1117D33TR                                                   |                     |                        |
| Non ST                 | U4,U5,U6,U7,U8,U9,U1<br>0,U11,U12,U13,U14,U1<br>5 | ACPL-072L                     | SO-8                                        | Avago Tech        | ACPL-072L                                                     | Digi-Key            | 516-1732-5-ND          |
| uevices                | U16                                               | ADUM1250SRZ                   | SO-8                                        | Analog<br>devices | ADUM1250SRZ                                                   | Digi-Key            | ADUM1250ARZ-ND         |
| Crystal and oscillator | Y1                                                | Crystal 8.000 MHZ<br>SER 49US | 11.35 x 4.5 mm crystal                      | Any               |                                                               | Digi-Key            | 535-9864-1-ND          |
|                        | J3                                                | CON16A 90 degree              | Header 2x5 pin, 2.54<br>mm x 2.54 mm pitch  | Any               |                                                               | Digi-Key            | S9177-ND               |
| Connectors             | J1                                                | JTAG connector 90<br>degree   | Header 2x10 pin, 2.54<br>mm x 2.54 mm pitch | Any               |                                                               | Digi-Key            | S9180-ND               |
| and<br>jumpers         | J2                                                | Mini USB B-type               | USB mini B-type                             | Any               |                                                               | Samtec/<br>Digi-Key | H2959CT-ND             |
|                        | SW1                                               | Pushbutton switch             |                                             |                   |                                                               |                     |                        |
|                        | SW2                                               | SPDT switch                   |                                             |                   |                                                               |                     |                        |
| LEDs                   | D1, D2                                            | LED clear 0805<br>SMD         | 3 mm SMD LED                                | Any               |                                                               | Digi-Key            | 160-1176-1-ND          |
| Inductors              | L1 (replaced with 0 $\Omega$ )                    | Inductor multi-layer<br>10 µH | SMD inductor                                | Any               |                                                               |                     |                        |

| Table 1.  | BOM (continued)                                                                                                    |                                     |         |        |                                                               |          |                        |
|-----------|----------------------------------------------------------------------------------------------------|-------------------------------------|---------|--------|---------------------------------------------------------------|----------|------------------------|
| Category  | Refer. design.                                                                                                    | Component<br>description            | Package | Manuf. | Manufacturer's<br>ordering code /<br>orderable part<br>number | Supplier | Supplier ordering code |
|           | C1,C2                                                                                                    | 22 pF                               | SMD0805 | Any    |                                                               | Digi-Key | 709-1172-1-ND          |
| Capacitor | C3,C6,C7,C8,C9,C14,C<br>15,C16,C17,C18,C19,C<br>20,C21,C22,C23,C24,C<br>25,C26,C27,C28,C29,C<br>30,C31,C32,C33,C34,C<br>35,C36,C37,C38,C39,C<br>41,C44,C46 | CAP 0.1 µF 50 V<br>ceramic X7R 0805 | SMD0805 | Any    |                                                               | Digi-Key | PCC2452TR-ND           |
| Cupuonoi  | C4,C43                                                                                                    | 10 µF                               | SMD0805 | Any    |                                                               | Digi-Key | PCC2417CT-ND           |
|           | C40                                                                                                    | 10 nF                               | SMD0805 | Any    |                                                               | Digi-Key | 399-1159-1-ND          |
|           | C42                                                                                                    | 4.7 nF                              | SMD0805 | Any    |                                                               | Digi-Key | 399-1155-1-ND          |
|           | C10,C11,C12,C13                                                                                                    | CAP 0.1 µF 50 V<br>ceramic F 1206   | SMD1206 | Any    |                                                               | Digi-Key | PCC2234TR-ND           |
|           | C28                                                                                                    | 4.7 μF                              | SMD1206 | Any    |                                                               | Digi-Key | PCC2297CT-ND           |
| Resistors | R1,R2                                                                                                    | RES 100 kΩ 1/8 W<br>5% 0805         | SMD0805 | Any    |                                                               | Digi-Key | RHM100KATR-ND          |

Doc ID 023152 Rev 1

5

26/29

UM1540

**Bill of materials** 

| Table 1.  | BOM (continued)                                         |                               |         |        |                                                               |          |                           |
|-----------|---------------------------------------------------------|-------------------------------|---------|--------|---------------------------------------------------------------|----------|---------------------------|
| Category  | Refer. design.                                          | Component<br>description      | Package | Manuf. | Manufacturer's<br>ordering code /<br>orderable part<br>number | Supplier | Supplier ordering<br>code |
| Resistors | R5,R6,R9                                                | RES 0.0 Ω 1/8 W<br>0805 SMD   | SMD0805 | Any    |                                                               | Digi-Key | RMCF1/100RTR-ND           |
|           | (R3,R4)(DNM)                                            | RES 0.0 Ω 1/8 W<br>0805 SMD   | SMD0805 | Any    |                                                               | Digi-Key | RMCF1/100RTR-ND           |
|           | R7,R22                                                  | RES 1 MΩ 1/8 W<br>5% 0805 SMD | SMD0805 | Any    |                                                               | Digi-Key | RMCF1/101MJRTR-<br>ND     |
|           | R8,R11,R12,R13,R14,R<br>16,R17,R18,R19,R20              | 10 kΩ                         | SMD0805 | Any    |                                                               | Digi-Key | P10KADTR-ND               |
|           | R21                                                     | RES 1.5 kΩ 1/8 W<br>5% 0805   | SMD0805 | Any    |                                                               | Digi-Key | P1.5KACT-ND               |
|           | R10,R23                                                 | 360E                          | SMD0805 | Any    |                                                               | Digi-Key |                           |
|           | R15                                                     | 100E                          | SMD0805 |        |                                                               |          |                           |
|           | R24,R25,R26,R27,R28,<br>R29,R30,R31,R32,R33,<br>R34,R35 | 47E                           | SMD0805 | Any    |                                                               |          |                           |
|           | R36,R37,R38,R39                                         | 47 kΩ                         | SMD0805 | Any    |                                                               |          |                           |

27/29

Doc ID 023152 Rev 1

5

UM1540

**Bill of materials** 

# **Revision history**

| ision history |
|---------------|
| i             |

| Date        | Revision | Changes          |
|-------------|----------|------------------|
| 12-Nov-2012 | 1        | Initial release. |

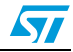

#### Please Read Carefully:

Information in this document is provided solely in connection with ST products. STMicroelectronics NV and its subsidiaries ("ST") reserve the right to make changes, corrections, modifications or improvements, to this document, and the products and services described herein at any time, without notice.

All ST products are sold pursuant to ST's terms and conditions of sale.

Purchasers are solely responsible for the choice, selection and use of the ST products and services described herein, and ST assumes no liability whatsoever relating to the choice, selection or use of the ST products and services described herein.

No license, express or implied, by estoppel or otherwise, to any intellectual property rights is granted under this document. If any part of this document refers to any third party products or services it shall not be deemed a license grant by ST for the use of such third party products or services, or any intellectual property contained therein or considered as a warranty covering the use in any manner whatsoever of such third party products or services or any intellectual property contained therein.

UNLESS OTHERWISE SET FORTH IN ST'S TERMS AND CONDITIONS OF SALE ST DISCLAIMS ANY EXPRESS OR IMPLIED WARRANTY WITH RESPECT TO THE USE AND/OR SALE OF ST PRODUCTS INCLUDING WITHOUT LIMITATION IMPLIED WARRANTIES OF MERCHANTABILITY, FITNESS FOR A PARTICULAR PURPOSE (AND THEIR EQUIVALENTS UNDER THE LAWS OF ANY JURISDICTION), OR INFRINGEMENT OF ANY PATENT, COPYRIGHT OR OTHER INTELLECTUAL PROPERTY RIGHT.

UNLESS EXPRESSLY APPROVED IN WRITING BY TWO AUTHORIZED ST REPRESENTATIVES, ST PRODUCTS ARE NOT RECOMMENDED, AUTHORIZED OR WARRANTED FOR USE IN MILITARY, AIR CRAFT, SPACE, LIFE SAVING, OR LIFE SUSTAINING APPLICATIONS, NOR IN PRODUCTS OR SYSTEMS WHERE FAILURE OR MALFUNCTION MAY RESULT IN PERSONAL INJURY, DEATH, OR SEVERE PROPERTY OR ENVIRONMENTAL DAMAGE. ST PRODUCTS WHICH ARE NOT SPECIFIED AS "AUTOMOTIVE GRADE" MAY ONLY BE USED IN AUTOMOTIVE APPLICATIONS AT USER'S OWN RISK.

Resale of ST products with provisions different from the statements and/or technical features set forth in this document shall immediately void any warranty granted by ST for the ST product or service described herein and shall not create or extend in any manner whatsoever, any liability of ST.

ST and the ST logo are trademarks or registered trademarks of ST in various countries.

Information in this document supersedes and replaces all information previously supplied.

The ST logo is a registered trademark of STMicroelectronics. All other names are the property of their respective owners.

© 2012 STMicroelectronics - All rights reserved

STMicroelectronics group of companies

Australia - Belgium - Brazil - Canada - China - Czech Republic - Finland - France - Germany - Hong Kong - India - Israel - Italy - Japan -Malaysia - Malta - Morocco - Philippines - Singapore - Spain - Sweden - Switzerland - United Kingdom - United States of America

www.st.com

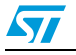

Doc ID 023152 Rev 1